## Access Approvals

If you are an approver of a role or entitlement, you will need to approve requests. When someone requests access through the AGS application, you will receive an email notification with a link to the AGS Dashboard. *Note: There is no bulk approval capability at this time in AGS for multiple users or multiple requests; requests are processed in AGS on a per user or per request basis.* 

InstructionsFollow the steps below to approve or deny access.

1. The link will take you to the AGS dashboard. If you look in the ASSIGNED TASKS section, you will see a notification that you have approvals. Click on the Approvals link.

## ASSIGNED TASKS

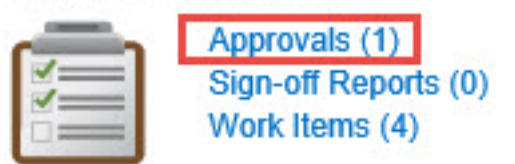

2. From the Manage Work Items screen, click on the row of the approval ID.

| Work Iten      | n Administration                  | Work Iten           | n Archive       |                |                              |          |         |            |                 |          |           |               |              |
|----------------|-----------------------------------|---------------------|-----------------|----------------|------------------------------|----------|---------|------------|-----------------|----------|-----------|---------------|--------------|
| Filter by Iter | m Name or ID                      | ٩                   | Advanced Search |                |                              |          |         |            |                 |          |           | Show All Item | s 🗸          |
| ID 🔺           | Name                              |                     | Туре            | Requester      | Owner                        | Assignee | Created | Expiration | Next Event Date | Priority | Reminders | Escalations   | Access Reque |
| 24359          | Access request<br>Carrera, Carlos | approval for u<br>H | iser : Approval | Robles, Lorena | Approver-<br>0001EntApprover | k        | 9/28/15 | 10/12/15   | 9/29/15         | Normal   | 0         | 0             | 25743        |

- 3. You need to make a decision on all of the items (not some) or you will receive an error message to complete. Below are some of the features and options:
  - **Comments** you can make comments. *Note: The comments will send an email notification for both the Requestor and Approver.*
  - **Bulk Action** Select the *Decision* check box to select all items for a single request. You will be prompted with a small pop-up screen with various options. If you choose *Select Everything*, you can approve or reject all of the items from the pull-down menu below the items.
  - Multiple Decisions you can approve some items and reject others at once by selecting all of the items, then choosing the OK or Reject icons for each item.

Note: if you Reject any items, it is mandatory to fill in a Completion Comment or you will receive an error message prompting you to do so.

| IIIS<br>lew Details for Carrera, Carlos H<br>oval Items pending for Carrera, Carlos H | Select Current Page    |                    |                       |                    |                     |              |
|---------------------------------------------------------------------------------------|------------------------|--------------------|-----------------------|--------------------|---------------------|--------------|
| nd: Approve 😑 Reject                                                                  | Ca Unselect Everything |                    |                       |                    |                     |              |
| Decision Application                                                                  | Account Name O         | peration Attribute | Value(s)              | Requester Comments | Completion Comments |              |
| ⊗ ⊖ ADAM-EDIR                                                                         | choarrer A             | dd memberOf        | 0001EntTestOwnerWG1   | Test               | 0                   |              |
| B ADAM-EDIR                                                                           | choarrer A             | dd memberOf        | 0001EntTestOwnerWG2 ? | Test               | 0                   |              |
| 4   Page 1 of 1   > >                                                                 | 8                      |                    |                       |                    |                     | Displaying 1 |
| elect Bulk Action 🗸                                                                   | 2 items selected       |                    |                       |                    |                     |              |
| ~                                                                                     |                        |                    |                       |                    |                     |              |
| prove                                                                                 |                        |                    |                       |                    |                     |              |

4. Click the **Complete** button. Clicking the *Save* button will only save but not submit your decisions. Note: An email will be sent to the user notifying them of the action.

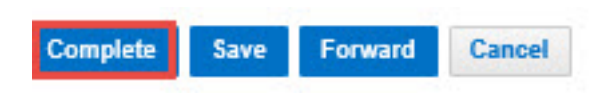